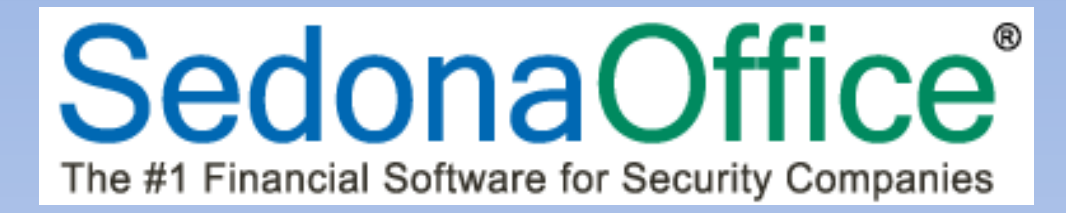

# SedonaOffice Release Notice

## SedonaOffice

Version 5.6.200

Last Updated: 05-Dec-2013

SedonaOffice

549 East Washington Avenue Chagrin Falls, OH 44022 45185 Joy Road Canton, MI 48187

440.247.5602

#### About this Document

This Reference Document is for use by SedonaOffice customers only. This document is not intended to serve as an operating or setup manual, its purpose is to provide an overview of the content contained within, and to be used for reference purposes only.

SedonaOffice reserves the right to modify the SedonaOffice product described in this document at any time and without notice. Information contained in this document is subject to change without notice. Companies, names and data used in examples herein are fictitious unless otherwise noted. In no event shall SedonaOffice be held liable for any incidental, indirect, special, or consequential damages arising from or related to this guide or the information contained herein. The information contained in this document is the property of SedonaOffice.

This document may be updated periodically, be sure to check our website at <u>www.sedonaoffice.com</u> for the most current version. SedonaOffice; copyright 2008, 2009, 2010, 2011, 2012, and 2013.

#### Overview

This document is being provided to explain the new features and changes made to the SedonaOffice application since the last released Version 5.6.191. This is an intermediate version update that contains new features and application corrections.

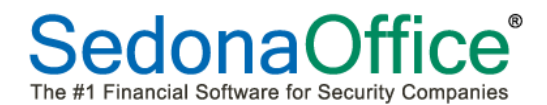

## **Table of Contents**

| ABOUT THIS DOCUMENT                                      | 2  |
|----------------------------------------------------------|----|
| OVERVIEW                                                 | 2  |
| APPLICATION ENHANCEMENTS/IMPROVEMENTS                    | 5  |
| Accounts Payable                                         | 5  |
| A/P Bill Import/Export                                   | 5  |
| Accounts Receivable                                      | 9  |
| EFT Transactions in a Sandbox Company                    | 9  |
| Client Management                                        |    |
| Recurring Escalations                                    |    |
| Default BillTo Address for Invoice Type                  |    |
| Customer Search                                          |    |
| General Ledger                                           |    |
| Journal Entry Export                                     |    |
| Inventory                                                |    |
| Physical Inventory Count Sheets                          |    |
| Direct Expensed Service Parts                            |    |
| Part Query Builder                                       |    |
| Job Management                                           | 21 |
| Job Invoicing BillTo                                     |    |
| Job Part Kits                                            |    |
| Job Negative Recurring                                   | 23 |
| Job Purchase Orders – Parts Purchased in Bulk Quantities |    |
| Sales Management                                         | 25 |
| Prospects                                                |    |
| SedonaService                                            |    |
| SedonaSchedule                                           | 27 |
| Ticket Queue                                             |    |
| Ticket Parts Reconciliation                              |    |
| Ticket Journal                                           |    |

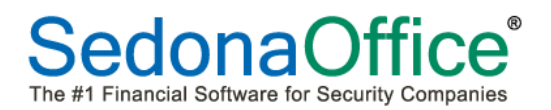

| APPLICATION CORRECTIONS |    |
|-------------------------|----|
| Accounts Payable        |    |
| Accounts Receivable     | 32 |
| Client Management       |    |
| Inventory               |    |
| Job Management          |    |
| Sales Management        |    |
| SedonaService           |    |
| SedonaSetup             |    |
|                         |    |

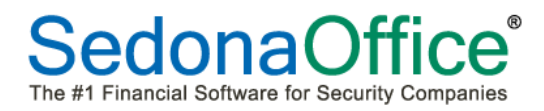

## **Application Enhancements/Improvements**

#### **Accounts Payable**

#### A/P Bill Import/Export

Two new options have been added to the A/P Bill form to enable you to 1) copy Expense lines to the clipboard [of your computer] and to 2) import data from Excel into the Expense lines of the bill.

The *Import* button is located at the upper right of the form, and the *Copy* button is located at the bottom of the form. For more information on how to use these new features, continue on to the next page.

| 😫 Bills                  |                           | -                    |                        |
|--------------------------|---------------------------|----------------------|------------------------|
| Vendor C                 | ategory                   | C                    | ☐ Hold Payment         |
| Verizon Wireless         | Admin G & A 📃 💌           |                      | <u>R</u> ecurring Bill |
| Vendor Bill              |                           | C                    |                        |
| Vendor Verizon Wireless  | R <u>e</u> ference # B    | Branch               |                        |
| Address: P.O. BOX 15062  |                           | MI                   | Import from Excel      |
| Albany, NY 12212         | Terms 🖉                   | <u>A</u> mount       | Import nom Excer       |
|                          | Net 10                    |                      |                        |
|                          | Bill Date P               | ayment Due           |                        |
|                          | 12/5/2013                 | 12/5/2013            |                        |
|                          | Eligible for Discount Amt | Costing              |                        |
|                          |                           | 帶                    |                        |
|                          |                           |                      |                        |
| Parts Expenses Documents | V Show Brand              | ches 📋 Show Job Cost |                        |
|                          | General Ledg              | ger                  |                        |
| GL Account               | ion Amoun                 | it Branch C          | ategory                |
| *                        |                           |                      |                        |
|                          | I                         | 1                    | ·                      |
|                          |                           |                      |                        |
|                          |                           |                      |                        |
|                          |                           |                      |                        |
|                          |                           |                      |                        |
|                          |                           |                      |                        |
| Memo                     | Copy Expe                 | inse Lines to        | Total 0.00             |
|                          | Line Cil                  | ipuoard              | Balance Due            |
|                          |                           |                      | , 0.00                 |
|                          |                           | Conu Exponence       | Analy Sava Class       |
|                          |                           |                      |                        |

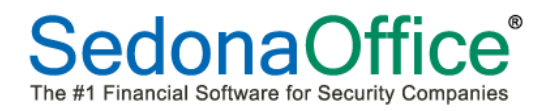

To use the *Import* from Excel option, first open the Excel file which contains the Expense Lines to be imported into the SedonaOffice A/P Bill. The columns must be formatted in the order of the SedonaOffice Bill form. Within the Excel worksheet, highlight the Expense Lines to be imported, and copy to the clipboard by either clicking on the Copy button on the Excel Ribbon or right-click after highlighting the Expense Lines and selecting the Copy option.

|                  | 🚽 4) • (2 • 1 =   | And the second second second | -     |      | -                |                | _           | Ve      | erizon Bill Dec 2013 | - Micros        | oft Exc           |
|------------------|-------------------|------------------------------|-------|------|------------------|----------------|-------------|---------|----------------------|-----------------|-------------------|
| F                | ile Home          | Insert Page Layout Formulas  | Data  | F    | Review           | View           | Add-Ins     |         |                      |                 |                   |
| Calibri • 11 • A |                   |                              |       | =    | - 8              |                | 🖥 Wrap Text | •       | General              | -               | 4                 |
| Pa               | ste 🍼 Format Pair | nter 🖪 I 🗓 - 🏹 -             | A - 🔳 | ≣    |                  | >              | 📲 Merge & O | enter 🔻 | \$ ~ % <b>,</b>      | ) .00 (<br>)0 F | .onditi<br>ormatt |
|                  | Clipboard         | G Font                       | G.    |      | A                | lignme         | nt          | G.      | Number               | - 6             | onnace            |
|                  | A2                |                              |       |      |                  |                |             |         |                      |                 |                   |
|                  | А                 | В                            | С     |      | D                |                | E           | F       | G                    | Н               |                   |
|                  |                   |                              | _     |      |                  |                |             |         | _                    |                 |                   |
| 1                | GL Account        | Description                  | Amoun |      | Branch           | <u>c</u>       | ategory     |         | Expense Type         |                 |                   |
| 2                | 620750            | Cell Phone - Matt Miller     | 203.5 | 5 M  | I                | Sales          |             |         | 0                    |                 |                   |
| 3                | 620750            | Cell Phone - Maggie          | 48.   | .5 M | I                | Admi           | n G & A     |         | 0                    |                 |                   |
| 4                | 620750            | Cell Phone - Millie Mitchell | 48.   | .5 M | I.               | Admi           | n G & A     |         | 0                    |                 |                   |
| 5                | 620750            | Cell Phone - Mark            | 112.  | .6 M | I                | Servio         | ce G & A    |         | 0                    |                 |                   |
| 6                | 620750            | Cell Phone - Marshall        | 112   | X    | Cut              |                |             | 7       | 0                    |                 |                   |
| 7                | 620750            | Cell Phone - Marlin          | 122   |      | Сору             |                |             |         | 0                    |                 |                   |
| 8                | 620750            | Cell Phone - Mack            |       | 1    | Paste O          | otions:        |             |         | 0                    |                 |                   |
| 9                | 620750            | Cell Phone - Madison         | 112   |      | (Å)              |                |             |         | 0                    |                 |                   |
| 10               | 620750            | Cell Phone - Mason           | 112   |      |                  |                |             |         | 0                    |                 |                   |
| 11               | 620750            | Cell Phone - Mike Mckerzle   | 112   |      | Paste <u>S</u> p | ecial          |             |         | 0                    |                 |                   |
| 12               | 620750            | Cell Phone - Mike Wälker     | 112   |      | Insert           |                |             |         | 0                    |                 |                   |
| 13               | 620750            | Cell Phone - Oliver Blais    | 203.  |      | Delete           |                |             |         | 0                    |                 |                   |
| 14               | 620750            | Cell Phone - Oliver Janas    | 48    |      | Clear Co         | ntents         |             | -       | 0                    |                 |                   |
| 15               | 620750            | Cell Phone - Orlando         | 112   |      | Filter           |                | •           |         | 0                    |                 | $\rightarrow$     |
| 17               | 620750            | Cell Phone - Oscar           | 112   |      | Sort             |                | •           |         | 0                    |                 |                   |
| 18               | 620750            | Cell Phone - Osman           | 112   |      | Incart C         |                | •           |         | 0                    |                 |                   |
| 19               | 620750            | Cell Phone - Rebecca         | 48    |      | Insen C          | o <u>m</u> men |             |         | 0                    |                 |                   |
| 20               |                   |                              |       | 1    | <u>F</u> ormat   | Cells          |             |         |                      |                 |                   |
| 21               |                   |                              |       |      | Pic <u>k</u> Fro | m Drop         | -down List  |         |                      |                 |                   |
| 22               |                   |                              |       |      | Define I         | l <u>a</u> me  |             |         |                      |                 |                   |
| 23               |                   |                              |       | 2    | Hyperlin         | ik             |             |         |                      |                 |                   |
| 24               |                   |                              |       |      |                  |                |             |         |                      |                 |                   |
| 25               |                   |                              |       |      |                  |                |             |         |                      |                 |                   |
| 26               |                   |                              |       |      |                  |                |             |         |                      |                 |                   |

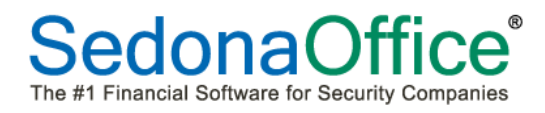

Now navigate to SedonaOffice and create a new A/P Bill for the Vendor. Click on the Expense tab in the body of the Bill form, and then click on the Excel button at the top of the Bill form. The Expense lines will fill in from the data copied from the excel worksheet.

| S Bills                        | 5<br>f                                                                                     | Category  | 2 A 💌                                                                                                 |                                 |                                                                                    |                                              | )      |               |                      | _ □ ×                                                   |
|--------------------------------|--------------------------------------------------------------------------------------------|-----------|----------------------------------------------------------------------------------------------------|---------------------------------|------------------------------------------------------------------------------------|----------------------------------------------|--------|---------------|----------------------|---------------------------------------------------------|
| Verizo<br>Ver<br>Vend<br>Addri | n Wireless<br>ndor Bill<br>for Verizon Wireless<br>ess: P.O. BOX 15062<br>Albany, NY 12212 | Decument  | Reference #<br>Dec 2013<br>Ierms<br>Net 10<br>Bill Date<br>12/5/2013<br>Eligible for Disco<br>1952.30 | B<br>P<br>Int Amt<br>Show Branc | ranch<br>MI  <br>1952.30<br>ayment Due<br>12/5/2013  <br>osting  <br>thes   Show J | T<br>D<br>D<br>D<br>D<br>D<br>D<br>D<br>Cost |        | )             |                      |                                                         |
|                                |                                                                                            | 1         |                                                                                                    |                                 | Genera                                                                             | Ledaer                                       |        |               |                      |                                                         |
|                                | GL Account                                                                                 | Descripti | ion                                                                                                   |                                 |                                                                                    | Amount I                                     | Branch | Category      |                      |                                                         |
| ►                              | 620750                                                                                     | Cell Phor | ne - Matt Miller                                                                                      |                                 |                                                                                    | 203.55                                       | мі     | Sales         |                      |                                                         |
|                                | 620750                                                                                     | Cell Phor | ne - Maggie                                                                                           |                                 |                                                                                    | 48.50                                        | MI 🕨   | Admin G & A   |                      |                                                         |
|                                | 620750                                                                                     | Cell Phor | ne - Millie Mitchell                                                                                  |                                 |                                                                                    | 48.50                                        | MI     | Admin G & A   |                      |                                                         |
|                                | 620750                                                                                     | Cell Phor | ne - Mark                                                                                             |                                 |                                                                                    | 112.60                                       | MI     | Service G & A |                      |                                                         |
|                                | 620750                                                                                     | Cell Phor | ne - Marshall                                                                                         |                                 |                                                                                    | 112.60                                       | MI     | Service G & A |                      | -                                                       |
| Memo                           | 0                                                                                          |           |                                                                                                    |                                 | ×                                                                                  |                                              |        | Copy Expenses | Total<br>Balance Due | <u>1952.30</u><br>1952.30<br><u>S</u> ave <u>C</u> lose |

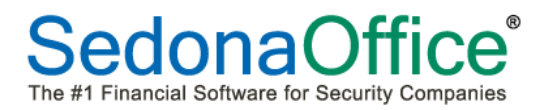

To use the *Export* option, which copies the A/P Bill Expense lines to your clipboard, first open a saved A/P Bill [or a Bill that you are creating that is complete but not yet saved] which contains at least one Expense line. Click on the *Copy Expenses* Button located at the bottom of the form. This will copy all information in the Expense Line columns to the clipboard of your computer. You may then use the Paste function in Excel to bring in the contents that were copied to the clipboard from the A/P Bill Expense lines.

| S Bills<br>Vendor<br>United | Parcel Service                                                                                           | Category<br>Admin G & A                               | I                                                                                                    |                                                                                  | [ <b>王</b> ] |              |                      | Lold Payment                           |
|-----------------------------|----------------------------------------------------------------------------------------------------|-------------------------------------------------------|----------------------------------------------------------------------------------------------------|----------------------------------------------------------------------------------|--------------|--------------|----------------------|----------------------------------------|
| Ven<br>Vende<br>Addre       | dor Bill<br>or United Parcel Servi<br>P.0. BOX 7247-0244<br>Philadelphia, PA 19<br>rts 0.00 Expense 517. | ce R4<br>1170 I e<br>1170 J<br>1<br>1<br>50 Documents | gference #<br>tov 2013<br>erms<br>Vet 10<br>yet<br>10 pate<br>2/2/2013<br>gible for Discount Amt<br>17.50<br>Show Bra | Branch MI  Amount S17.50 Payment Due I2/5/2013 Costing Costing Cost R  Payment V | ]<br>]<br>g  |              |                      |                                        |
|                             |                                                                                                    |                                                       | General Ledger                                                                                                    |                                                                                  |              |              | Job Cost             |                                        |
|                             | GL Account                                                                                               | Description                                           | Amount                                                                                                    | Branch                                                                           | Category     | Job          | Type Pa              | ss Item                                |
| •                           | 580113                                                                                                   | COS - Freight on Parts                                | 32.95                                                                                                    | MI                                                                               | Jobs Res     | 191          | F                    |                                        |
|                             | 580113                                                                                                   | COS - Freight on Parts                                | 102.50                                                                                                    | MI                                                                               | Jobs Com     | 201          | F                    |                                        |
|                             | 580113                                                                                                   | COS - Freight on Parts                                | 22.45                                                                                                    | MI                                                                               | Jobs Res     | 305          | F                    |                                        |
|                             | 580113                                                                                                   | COS - Freight on Parts                                | 359.60                                                                                                    | MI                                                                               | Jobs Com     | 316          | F                    |                                        |
| *                           |                                                                                                    |                                                       |                                                                                                    |                                                                                  |              |              |                      | -                                      |
| Memo                        |                                                                                                    |                                                       |                                                                                                    | X                                                                                |              | Copy Expense | Total<br>Balance Due | 517.50<br>517.50<br>Save <u>C</u> lose |

#### Expense Lines Pasted into Excel

|    | <b>₽ 9 • (</b> * •   <del>-</del>                                                                 | _                      | -      | _      | -         |      | Verizon Bill Dec 20 | 013 - M |
|----|---------------------------------------------------------------------------------------------------|------------------------|--------|--------|-----------|------|---------------------|---------|
| F  | File Home Insert Page Layout Formulas Data Review View Add-Ins                                    |                        |        |        |           |      |                     |         |
| ľ  | Calibri v 11 v A A ≡ ≡ w Wrap Text General General                                                |                        |        |        |           |      |                     |         |
| Pa | Paste<br>v Format Painter B I U v □ · △ · ▲ · ■ ≡ ≡ □ □ □ · △ · S · · · · · · · · · · · · · · · · |                        |        |        |           |      |                     |         |
|    | Clipboard 🖓                                                                                       | Font                   | Gi .   |        | Alignment |      | G Number            | ſ       |
|    | E25 •                                                                                             | f <sub>x</sub>         |        |        |           |      |                     |         |
|    | А                                                                                                 | В                      | С      | D      | E         | F    | G                   | Н       |
| 1  | G/L Account                                                                                       | Description            | Amount | Branch | Category  | Job# | Job Expense Type    |         |
| 2  | 580113                                                                                            | COS - Freight on Parts | 32.95  | MI     | Jobs Res  | 191  | F                   |         |
| 3  | 580113                                                                                            | COS - Freight on Parts | 102.5  | MI     | Jobs Com  | 201  | F                   |         |
| 4  | 580113                                                                                            | COS - Freight on Parts | 22.45  | MI     | Jobs Res  | 305  | F                   |         |
| 5  | 580113                                                                                            | COS - Freight on Parts | 359.6  | MI     | Jobs Com  | 316  | F                   |         |
| 6  |                                                                                                   |                        |        |        |           |      |                     |         |
| 7  |                                                                                                   |                        |        |        |           |      |                     |         |
| 8  |                                                                                                   |                        |        |        |           |      |                     |         |
| -  |                                                                                                   |                        |        |        |           |      |                     |         |

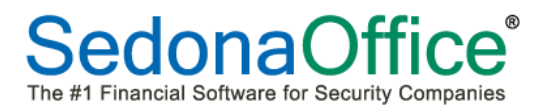

#### **Accounts Receivable**

#### **EFT Transactions in a Sandbox Company**

A change has been made to the software which will not allow a User to process EFT transactions if the word Sandbox is a part of the company name. When clicking on the EFT Processing option from the Accounts Receivable menu, the User will be presented with the message shown below.

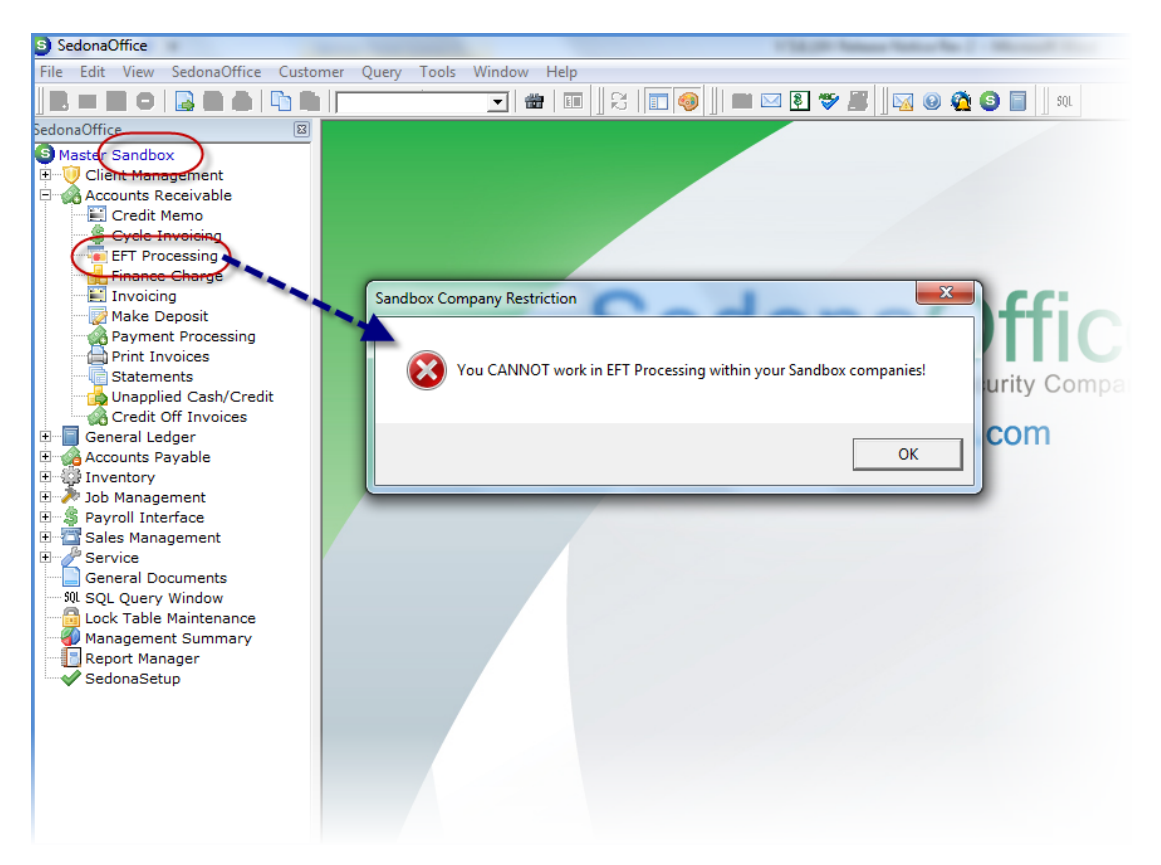

#### **Client Management**

#### **Recurring Escalations**

A new enhancement, *Recurring Escalations*, has been added to the application. The Recurring Escalations feature enables you to create a Rate Increase Schedule linked to a recurring line that works in conjunction with the Company Rate Change program.

Recurring Escalation Rate Schedules are first created in a new setup table in SedonaSetup labeled *RMR Escalations*. For each RMR Escalation Code, you setup a default Rate Increase Scheduled. Each default schedule contains one or more lines that indicate the renewal number, the percentage to be used for the rate increase, and a description. You may create as many RMR Escalation codes as needed.

The RMR Escalation feature is basically used to set up a schedule that includes future rate increase dates and increase percentages on an individual recurring line that will be used by the Company Rate Change program to determine when and what rate to increase a recurring line.

When using the Company Rate Change program with the Recurring Renewal Dates method (only), if a recurring line is setup with an Escalation Schedule, the program will determine which rate to use based upon the escalation schedule of the recurring line.

A new tab has been added to the Recurring Line labeled *Escalations* to setup and manage the RMR Escalation schedule.

A new User Group Security option, *Access to RMR Escalations*, has been added to the CM application access tab which allows you to control which User Groups may have access to setup/manage Escalations on Recurring lines.

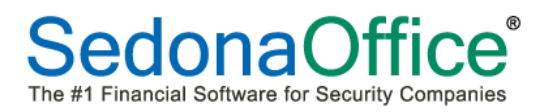

#### SedonaSetup/RMR Escalations

To be able to use the Recurring Escalations feature, you must first create at least one Escalation record in the new RMR Escalations setup table found in SedonaSetup.

Click on the *New* button, enter the *Code* and *Description* for the RMR Escalation Code, then in the lower section enter the *Renewal Number, Increase Percentage* and the *Description* for the Renewal Number.

| Sedona Office Setup (Sedona Security) |          |   |                       |                           |                  |
|---------------------------------------|----------|---|-----------------------|---------------------------|------------------|
| File Find Find Next View Tools        | Help     |   |                       |                           |                  |
| Sedona Setup                          |          |   |                       |                           |                  |
| Provide in a                          | L Anna I |   | RMR Escalations       |                           |                  |
| Description                           | Area     |   | RMR Escalation List - |                           |                  |
| Invoice items                         | AR       |   |                       |                           |                  |
| Item Types                            | AR       |   | Escalation Code       | Excelation Description    | tive             |
| Catua Pression                        | AR       |   | 3-Year Cont           | 3-Year Contract           | 5                |
| Statement Bulas                       | AR       |   | 5-Year Cont           | 5-Year Contract           |                  |
| Statement Rules                       | AR       |   |                       |                           |                  |
| Tax Groups                            | AR       |   |                       |                           |                  |
| Tax Tables                            | AR       |   |                       |                           |                  |
| Cancellation Brofiles                 | AK<br>CM |   |                       |                           |                  |
| Cancellation Fromes                   | CM       |   |                       |                           |                  |
| Cancellation Tasks                    | CM       | Ξ |                       |                           |                  |
| Collection Statuces                   | CM       |   |                       |                           |                  |
| Custom Fields Satur(Customer)         | CM       |   |                       |                           |                  |
| Custom Fields Setup(Customer)         | CM       |   |                       |                           |                  |
| Custom Fields Setup(Site)             | CM       |   |                       |                           |                  |
| Custom Fields Table1 (Customer)       | CM       |   |                       |                           | Inactive         |
| Custom Fields Table1 (Customer)       | CM       |   | Escalation Code       | 3-Year Cont               |                  |
| Custom Fields Table1 (System)         | CM       |   | Description           |                           |                  |
| Custom Fields Table? (Customer)       | CM       |   | Description           | 3-Year Contract           |                  |
| Custom Fields Table2 (Site)           | CM       |   |                       |                           |                  |
| Custom Fields Table2 (System)         | CM       |   |                       | Ingrance Data Description |                  |
| Custom Fields Table3 (Customer)       | CM       |   | Reriewai #            | 2 Pate Increase # 1       |                  |
| Custom Fields Table3 (Site)           | CM       |   |                       | 3 Rate Increase # 2       |                  |
| Custom Fields Table3 (System)         | CM       |   | 3                     | 3 Rate Increase # 3       |                  |
| Customer Groups                       | CM       |   | 4                     | 4 Rate Increase # 4       |                  |
| Data Entry Defaults                   | CM       |   | 5                     | 4 Rate Increase # 5       |                  |
| Payment Methods                       | CM       |   | 6                     | 4 Rate Increase # 6       |                  |
| RMR Escalations                       | CM       |   | 7                     | 5 Rate Increase # 7       |                  |
| RMR Reasons                           | CM       |   | 8                     | 5 Rate Increase # 8       |                  |
| System Types                          | CM       |   | 9                     | 5 Rate Increase # 9       |                  |
| Type Of Customer                      | СМ       |   | 10                    | 5 Rate Increase # 10      |                  |
| Alarm Services                        | CS       |   | 11                    | 0 Rate Increase # 11      | <b>v</b>         |
| Authorities                           | CS       |   |                       |                           |                  |
| Signal Types                          | CS       |   | Re-Sequence in s      | hown order                | Annha Mana Data  |
| Transmission Format                   | CS       |   |                       |                           | Appiy New Delete |
| UL Grade                              | CS       | - |                       |                           |                  |
|                                       |          | 4 |                       |                           |                  |

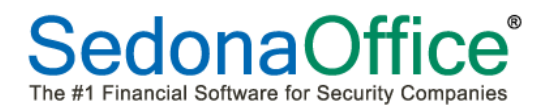

## SedonaSetup/User Group Security/Access to RMR Escalations

To be able to attach an Escalation Schedule to a Recurring line, the User Group must be granted the new permission, Access to RMR Escalations, found in the CM permissions group.

| C <u>o</u> de<br>Administrator | Description<br>Administrator |        | Leve<br>3     | • | Credit Memo Limit<br>\$50,000.00 |
|--------------------------------|------------------------------|--------|---------------|---|----------------------------------|
| Application Access Rep         | ort Access                   |        |               |   |                                  |
| Access                         |                              | Module |               |   | *                                |
| Site Documents                 |                              | CM     |               |   |                                  |
| Site Items                     |                              | CM     |               |   |                                  |
| Site Transfer                  |                              | CM     |               |   |                                  |
| System Custom Fields           |                              | CM     |               |   |                                  |
| System Documents               |                              | CM     |               |   |                                  |
| Client Management Repo         | rts                          | CM     |               |   |                                  |
| Central Station Tracking [     | Data                         | CM     |               |   |                                  |
| Access to Complete Canc        | ellations 🛛 🔪 🥔              | CM     |               |   |                                  |
| Access to Add/Edit Inspe       | ctions                       | CM     |               |   |                                  |
| Access to RMR Escalation       | is 👘                         | СМ     |               |   |                                  |
| Accounts Receivable            |                              | AR     |               |   |                                  |
| Credit Request                 |                              | AR     |               |   |                                  |
| Credit Memo                    |                              | AR     |               |   | -                                |
|                                |                              |        |               |   |                                  |
| Print                          |                              |        | <u>A</u> pply | 1 | <u>V</u> ew <u>D</u> elete       |

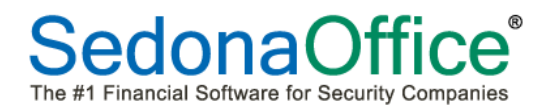

#### Attaching an RMR Escalation Schedule to a Recurring Line

Open the Recurring Line in edit mode; navigate to the new *Escalations* tab. From the dropdown list, select the desired RMR Escalation Code. The lower section of the form will automatically fill with the Escalation Schedule. The beginning date of the Escalation schedule is determined by the current Rate Increase date of the recurring line. The current recurring line rate increase date plus one year is used as the starting point of the schedule.

If desired, you may manually change the Rate Increase Date, Increase Percentage and Description for any or all of the defaulted Escalation Schedule lines. When finished, click on the *Save* button of the Escalations form and then again on the Recurring Line form.

Note: You must have a date entered into the recurring line Rate Increase date field to be able to attach an RMR Escalation schedule.

| S Recurring                                                     | g Edit 168                                                                                                    | 29 Santas                                 | Ranch Road                                                                                           |                                                                                                    |                                                                               |        | X             |
|-----------------------------------------------------------------|----------------------------------------------------------------------------------------------------|-------------------------------------------|----------------------------------------------------------------------------------------------------|----------------------------------------------------------------------------------------------------|-------------------------------------------------------------------------------|--------|---------------|
| Sustem                                                          | d System<br>Martin, Sam<br>129 Barton Rar<br>Pacific Grove, C                                                                         | nch Road<br>CA 93950                      |                                                                                                    | M.<br>12<br>Pa                                                                                                    | artin, Sam<br>29 Barton Ranch Road<br>acific Grove, CA 9395(                  | D      | _             |
| Panel Ty                                                        | Intrusion<br>/pe                                                                                                    |                                           |                                                                                                    |                                                                                                    |                                                                               |        |               |
| Recurring                                                       | Setup   Royalties /                                                                                                    | Commissions                               | Escalations<br>3-Year Cont                                                                           | _                                                                                                    | J                                                                             |        |               |
| Renewa<br>1<br>2<br>3<br>4<br>5<br>6<br>7<br>8<br>9<br>9<br>< ◀ | al # Increase Da<br>11/1/2014<br>11/1/2015<br>11/1/2016<br>11/1/2017<br>11/1/2018<br>11/1/2019<br>11/1/2020<br>11/1/2021<br>11/1/2022 | ate                                       | Increase Pctg<br>3.0000<br>3.0000<br>4.0000<br>4.0000<br>4.0000<br>5.0000<br>5.0000<br>5.0000<br>111 | Description<br>Rate Increase<br>Rate Increase<br>Rate Increase<br>Rate Increase<br>Rate Increase<br>Rate Increase<br>Rate Increase<br>Rate Increase<br>Rate Increase | e # 1<br>e # 2<br>e # 3<br>e # 4<br>e # 5<br>e # 6<br>e # 7<br>e # 8<br>e # 9 | Posted |               |
| Re<br>Ra<br>Inc<br>De                                           | enewal Number<br>ate Increase Date<br>crease Percentage<br>escription                                                                 | 1<br>11/1/2014<br>3.0000<br>Rate Increase | e # 1                                                                                                |                                                                                                    |                                                                               | Save   | Delete        |
|                                                                 |                                                                                                    |                                           |                                                                                                    |                                                                                                    |                                                                               | Save   | <u>C</u> lose |

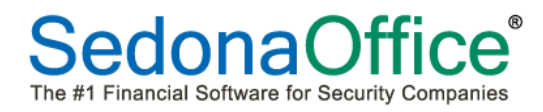

#### **Company Rate Change with RMR Escalations**

When viewing the list of Customers on a Rate Change Batch (using the Recurring Renewal Date method), any customer in the list that is linked to an RMR Escalation Schedule, will display the customer number in a blue font.

| S Company Rate Change |                                      |                                                                           |                               |         |       |       |  |  |
|-----------------------|--------------------------------------|---------------------------------------------------------------------------|-------------------------------|---------|-------|-------|--|--|
| De                    | escriptio <u>n</u><br>Setup Informat | <ul> <li>Stand</li> <li>Mastr</li> <li>Both</li> <li>te Change</li> </ul> | dard Customers<br>er Accounts |         |       |       |  |  |
|                       | Customer #                           | Site Name                                                                 | Item                          | Current | Incre | New   |  |  |
| 1                     | 201                                  | Martin Flowers #1                                                         | MON                           | 68.00   | 1.36  | 60.36 |  |  |
| (                     | 45752                                | Trene Pone                                                                | MON                           | 4 75    | 0.10  | 4.85  |  |  |
|                       | 5789                                 | Flizabeth Wyman                                                           | 0016                          | 12.00   | 0.10  | 12 59 |  |  |
|                       | 5789                                 | Elizabeth Wyman                                                           | MON                           | 29.00   | 1.42  | 30.42 |  |  |
|                       | 5789                                 | Elizabeth Wyman                                                           | INSP Fire System              | 22.00   | 1.08  | 23.08 |  |  |
|                       |                                      |                                                                           |                               |         |       |       |  |  |
|                       | Total Increase : \$4.55              |                                                                           |                               |         |       |       |  |  |
| Γ                     | Save As New                          | Save As New Setup                                                         |                               |         |       |       |  |  |

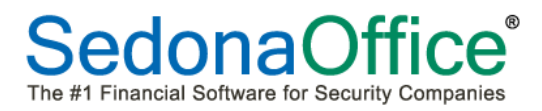

#### **Default BillTo Address for Invoice Type**

New checkboxes have been added to the customer BillTo record which allows you to select which type or types of invoices will use a specific BillTo record as the default. You may create a separate BillTo for each invoice type or use a single BillTo record for all or selected invoice types. If the customer has only one BillTo record and any invoice types are left un-checked, that primary BillTo will be used for all invoice types for the customer.

| S Customer Bil                                   | ling 201                          |                                                             | <b>—</b> ×               |
|--------------------------------------------------|-----------------------------------|-------------------------------------------------------------|--------------------------|
| Customer Informa                                 | ation                             |                                                             |                          |
| 🥡 Customer #                                     | 201                               |                                                             |                          |
| Customer Na                                      | ame Martin Flowers                |                                                             |                          |
| Billing Inform                                   | mation Torontacts                 |                                                             |                          |
|                                                  | Residential C Commer              | cial (•                                                     | Inactive<br>Primary Mail |
| <u>N</u> ame                                     | Martin Industries                 |                                                             | _                        |
| <u>A</u> dditional<br>Name                       | Loss Prevention                   |                                                             |                          |
| <u>A</u> ddress                                  | PO Box 2541<br>Plymouth, MI 48170 |                                                             |                          |
| Phone <u>1</u><br>Phone <u>2</u><br>Eax<br>Email |                                   | Primary RMF     Primary Ser     Primary Job     Primary Oth | R<br>vice<br>er          |
|                                                  | Email Invoices                    | Email Invoices Availabl<br>PDF Explode Only                 | e through                |
|                                                  | Copy Billing Address to Site      |                                                             |                          |
|                                                  |                                   | Save                                                        | Close                    |

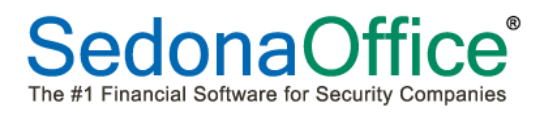

#### **Customer Search**

A new checkbox, labeled *All Branches*, has been added to the Customer Lookup form. If you need to search in one or multiple Branches, un-check the All Branches checkbox, then highlight the Branches to be includes in the search.

| S Customer Lookup     |                  |                                  |
|-----------------------|------------------|----------------------------------|
| 📸 Search Criteria ——— |                  |                                  |
| C Customer Number     | O System Account | All                              |
| C Na <u>m</u> e       | O Job Number     | 3rd Party Billing Dealers<br>BOD |
| ○ <u>A</u> ddress     | O Service Ticket | CA<br>MI                         |
| C Telephone           |                  | ОН                               |
| C Bill Contact        | C Credit #       |                                  |
| C Site Contact        | C Check Number   |                                  |
| ☑ System Level Search | Copen Invoice    | Enter Search Text                |
|                       |                  |                                  |
|                       |                  |                                  |
|                       |                  |                                  |
|                       |                  |                                  |

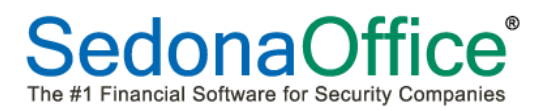

#### **General Ledger**

#### Journal Entry Export

A new option has been added to the Journal Entry form which allows you to export the lines which make up a Journal Entry to Excel. The Export feature may be used when creating a new Journal Entry or opening a posted Journal Entry.

To use this feature, while viewing a Journal Entry, click on the new **Export to Excel** button located at the upper right of the form. You may now copy the Journal Entry data into an Excel worksheet.

| S Journal Entry                                                                           |                                                                                    |                          |                              |                           |             | _          | - • •  |
|-------------------------------------------------------------------------------------------|------------------------------------------------------------------------------------|--------------------------|------------------------------|---------------------------|-------------|------------|--------|
| Select Journ<br>Template<br>Journal Informati<br>Date<br>Primary<br>Acccount<br>Reference | al  <br>MI<br>11/30/2013<br>511100 <br>COS - JobS-Labor<br>Job Costino Labor Clear | _ <u>₩</u><br> <br> <br> | Si Save as It<br>Description | emplate                   | ew Template |            |        |
|                                                                                           | Show Job Costing                                                                   | Show Branches            | Reversal E                   | ntry Date                 | <u> </u>    |            |        |
|                                                                                           |                                                                                    |                          | General Ledger               |                           |             |            |        |
| Account 🛄                                                                                 | Description                                                                        | Debit                    | Credit                       | Memo                      | Branch      | Category   |        |
| 511100                                                                                    | COS - Jobs-Labor                                                                   |                          | 150.00                       | Clear out Job Costing Lab | MI          | J-LCom     |        |
| 258100                                                                                    | Deferred Labor - Jobs                                                              | 150.00                   |                              | Clear out Job Costing Lat | MI          | J-LCom     |        |
| *                                                                                         |                                                                                    |                          |                              |                           |             |            | Ţ      |
| Te<br>T                                                                                   | Show Inactive GL Accounts                                                          | \$                       | 150.00<br>ntries             |                           |             | <u>o</u> k | Cancel |

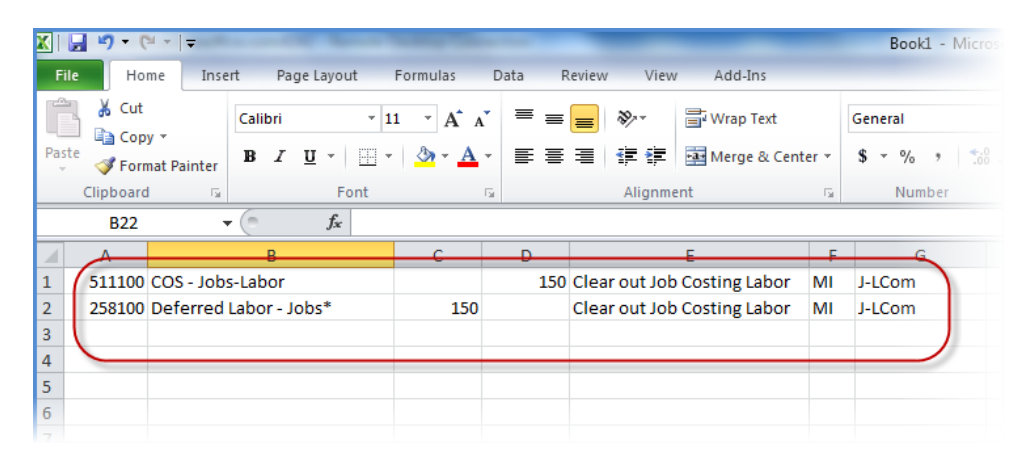

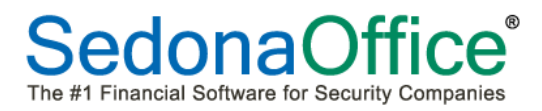

#### Inventory

#### **Physical Inventory Count Sheets**

A change has been made to the printed inventory count sheet report; the Warehouse Code will now print in the header of the report.

| Count Sheet Page# 1 |                                    |                                     |                           |     |       |     |               |  |  |  |  |
|---------------------|------------------------------------|-------------------------------------|---------------------------|-----|-------|-----|---------------|--|--|--|--|
| 8:02 AM             |                                    | 2013-11-27 M100                     | M100                      |     |       |     |               |  |  |  |  |
| Part Cod e          | Description                        | Detail                              | Product Line              | Row | Shelf | Bin | <u>0/H Qt</u> |  |  |  |  |
| ULT1240             | ULTRA TECH 12V 4AH<br>BATTERY      | ULTRA TECH 12V<br>4AH BATTERY       | Batteries                 | С   |       |     |               |  |  |  |  |
| ULT1270             | ULTRA TECH 12V 7AH<br>BATTERY      | ULTRA TECH 12V<br>7AH BATTERY       | Batteries                 | С   |       |     |               |  |  |  |  |
| YOUNP46             | YUASA NP4 6VOLT<br>BATTERY         | YUASA NP4<br>6VOLT BATTERY          | Batteries                 | С   |       |     |               |  |  |  |  |
| 69                  | # 69 DOOR CORD                     | # 69 DOOR<br>CORD                   | Contacts                  | С   |       |     |               |  |  |  |  |
| EVDW4975            | EVDW4975 VANISHING<br>CONTACT      | EVDW4975<br>VANISHING<br>CONTACT    | Contacts                  | С   |       |     |               |  |  |  |  |
| GRI4532             | GRI OVERHEAD DOOR<br>SWITCH        | GRI OVERHEAD<br>DOOR SWITCH         | Contacts                  | С   |       |     |               |  |  |  |  |
| DSCRFK5501          | DSC RFK5501 KEYPAD<br>W/RECEIVER   | DSC RFK5501<br>KEYPAD<br>W/RECEIVER | DSC Security<br>Equipment | С   |       |     |               |  |  |  |  |
| DSCWS4945           | WIRELESS<br>DOOR/WINDOW<br>CONTACT | WIRELESS<br>DOOR/WINDOW<br>CONTACT  | DSC Security<br>Equipment | С   |       |     |               |  |  |  |  |
| FILSBIO             | PULL STATION<br>BACK-BOX           | PULL STATION<br>BACK-BOX            | Enclosures/Boxes          | С   |       |     |               |  |  |  |  |
| 5808W3              | ADEMCO WIRELESS<br>SMOKE           | ADEMCO<br>WIRELESS<br>SMOKE         | Fire<br>Equip/Smoke/Heat  | С   |       |     |               |  |  |  |  |
| FILBG12             | PULL STATION                       | PULL STATION                        | Fire<br>Equip/Smoke/Heat  | С   |       |     |               |  |  |  |  |
| 5853                | ADEMCO WIRELESS<br>GLASSBREAK      | ADEMCO<br>WIRELESS<br>GLASSBREAK    | Glass Break<br>Detectors  |     |       |     | -             |  |  |  |  |

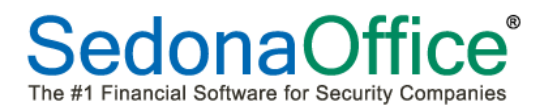

#### **Direct Expensed Service Parts**

A change has been made to the Parts Journal to display entries for parts that were direct expensed to Service or Inspection Tickets.

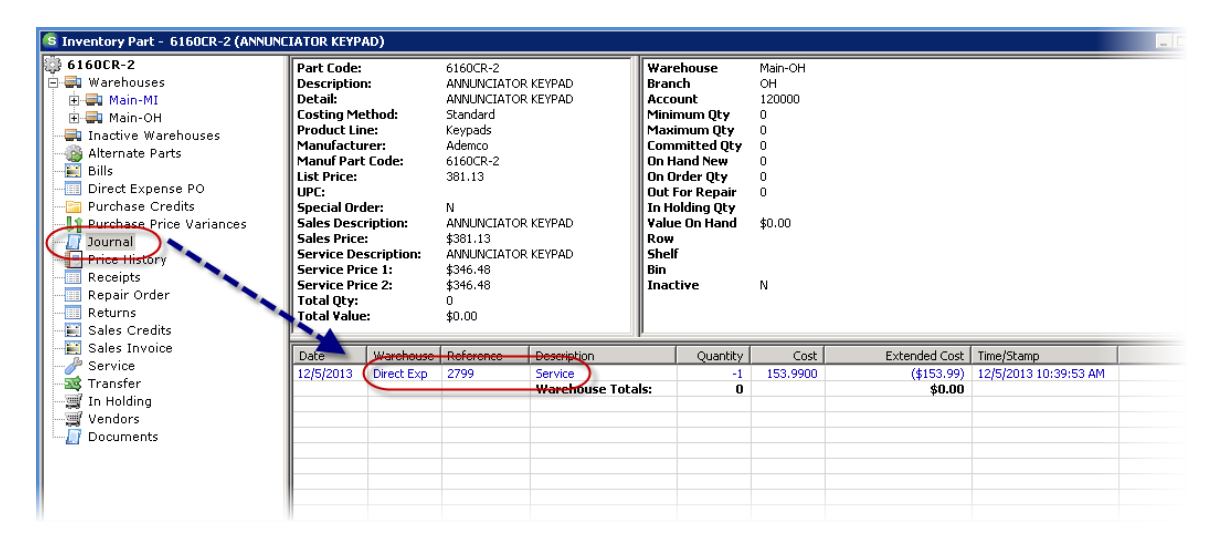

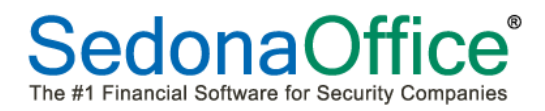

#### Part Query Builder

Several new fields have been added to the Part Query Builder; these fields are listed below.

| S Parts Query Builder                                                                                                    |                                                                                                    |                                                                                                    |               |
|----------------------------------------------------------------------------------------------------|----------------------------------------------------------------------------------------------------|----------------------------------------------------------------------------------------------------|---------------|
| <ul> <li>Parts</li> <li>Inventory</li> <li>Journal</li> <li>Repairs</li> <li>Physical</li> <li>Liserdef</li> <li>Supplier_Code</li> <li>Supplier_Name</li> <li>Supplier_Part_Number</li> <li>Supplier_Part_Desc</li> <li>Supplier_Part_Cost</li> <li>Supplier_Part_List</li> </ul> | Fields to Dis<br>Part_Code<br>SVC_Customer_Number<br>SVC_Customer_Name<br>Job_Code<br>Job_Customer_Name<br>Journal_Reference<br>Journal_GL_Memo<br>SVC_Warehouse<br>SVC_Warehouse<br>SVC_Tech_Name | Relation       Criteria       And/Or       3roug         Inct rows       Image: Criteria Rows:       1000 | Order By A/D  |
| \$                                                                                                    | 0 Rows Returned                                                                                                    | UL Clear Open Save Export                                                                                 | Preview Close |

### Job Management

#### Job Invoicing BillTo

A change has been made to the application which now allows the User to change the BillTo when invoicing a Job through the Job Billing Queue. Previously, you could only change the BillTo after the Job Invoice was posted.

| S Job Invoice                                                                                                    | 1. 10 mm - 3.                                | distance in                                                                                                   | -                 | -                                                      | ×                                                        |
|----------------------------------------------------------------------------------------------------|----------------------------------------------|----------------------------------------------------------------------------------------------------|-------------------|--------------------------------------------------------|----------------------------------------------------------|
| Customer Number Category<br>165 Pres/SCom<br>Job Invoice<br>Johnson, Sammy<br>1000 Main Street<br>Fresno, CA 93720<br>Johnson, Sammy |                                              | AR Account<br>110110<br>Bill RMR<br>RMR Reason<br>New RMR<br>Activation Date<br>11/25/2013<br>Next Cycle Date |                   | Aging Date<br>Invoice Date<br>Invoice #<br>P.O. Number | oup<br>ayne County<br>11/25/2013<br>11/25/2013<br>119976 |
| Address: Fre Bill To                                                                                                    |                                              | 01-Oct-13                                                                                                    | <b>▼</b>          | -                                                      | ×                                                        |
| Items \$1,500.<br>Item<br>Item<br>MON<br>*                                                                                           | Address 1<br>1000 Main Street<br>PO Box 1233 | City<br>Fresno<br>Fresno                                                                                      | State<br>CA<br>CA | 2 Zip Code<br>93720<br>93720                           | Is Primary<br>Y<br>N                                     |
| Description In:<br>Contact Memo                                                                                                    | ~                                            |                                                                                                    |                   | S                                                      | ave Close                                                |
| Add to Print Queue                                                                                                    |                                              |                                                                                                    |                   |                                                        | Save Close                                               |

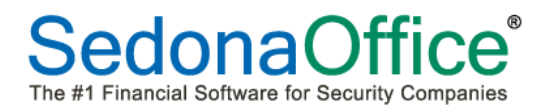

#### Job Part Kits

If a part was entered on the Job Materials List that is setup as a "Kit" in the part setup, once the Job is closed, the parts that are contained in the kit will be listed separately on the System Equipment List of the Customer Explorer.

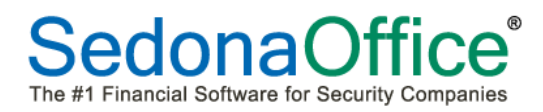

#### Job Negative Recurring

The ability to create a negative recurring line on a Job has returned to the application. Negative RMR is typically used to indicate discounts which you would like your customer to see on their Cycle Invoices.

| 🜀 Job - 301 (Les              | ley Martin)                                                                            |                                                |                                                                              |                                                      |                                     |                               |                                                                                                    |           |
|-------------------------------|----------------------------------------------------------------------------------------|------------------------------------------------|------------------------------------------------------------------------------|------------------------------------------------------|-------------------------------------|-------------------------------|----------------------------------------------------------------------------------------------------|-----------|
| Job                           | Job                                                                                    |                                                | Customer 9639                                                                | Site                                                 |                                     |                               |                                                                                                    |           |
| X<br>Sales<br>Summary         | Job Number 301<br>Job Type Intru<br>Job Status Sche<br>System A104<br>Labor Units 2.75 | sion-Res<br>duling<br>23 Intrusion<br>(0 Used) | Martin, Lesley<br>5 Cliffmount Drive<br>Plymouth, MI 48170<br>(734) 286-8446 | Lesley Mar<br>5 Cliffmour<br>Plymouth,<br>(734) 286- | tin<br>It Drive<br>MI 48170<br>8446 |                               |                                                                                                    |           |
| Work Order                    | Recurrings                                                                             |                                                |                                                                              |                                                      |                                     |                               |                                                                                                    |           |
|                               | Item Code Descrip<br>MON Monito<br>MON Monito                                          | otion<br>ring<br>ring Discount                 | Sub Item Of                                                                  | Bill Cycle Cycle Start<br>Annual<br>Annual           | RMR Amount 23.00<br>-1.92           | Cycle Amt<br>276.00<br>-23.00 | Tax         Master         Active           1.55         N         Y           -0.13         N         Y |           |
| Tasks<br>Installs<br>\$299.00 |                                                                                        |                                                |                                                                              |                                                      |                                     |                               |                                                                                                    |           |
| Recurring<br>\$21.08          |                                                                                        |                                                |                                                                              | , i                                                  |                                     |                               | Total Monthly Amount 2                                                                                   | 1.08 1.42 |
| \$                            | Recurring Item<br>Description                                                          | MON<br>Monitoring Discount                     | RMR Amount                                                                   | -1.92                                                | _                                   |                               |                                                                                                    |           |
| \$0,00                        | Sub Item Of<br>Bill Cycle                                                              | Annual                                         | Cycle Amount                                                                 | -23.00                                               | Enter as<br>Monthly Amt<br>Only     |                               |                                                                                                    |           |
| Cost Details<br>Journals      | Cycle Start                                                                            |                                                | <b>1</b>                                                                     | <u>S</u> ave <u>N</u> e                              | w Delete                            |                               |                                                                                                    |           |
| Tools<br>Quotes               |                                                                                        |                                                |                                                                              |                                                      |                                     |                               |                                                                                                    | Apply     |

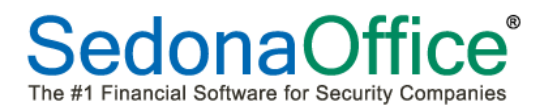

#### Job Purchase Orders – Parts Purchased in Bulk Quantities

A change was made to the application in regards to creating Purchase Orders within the Job. If a part listed on the Job Materials List that needs to be purchased is setup with a package quantity greater than 1 in the Part Setup, when creating the Purchase Order within the Job record, the quantity which will default into the PO will round up to the nearest number of packages to fulfill the Job part requirement.

For example, your company purchases a part in a 10-pack. The Job requires 12 pieces of this part. When creating the PO within the Job, the quantity will default to (2) 10-packs. If the PO is marked as and received as a Direct Expense, or if the Receive & Issue Immediately option is selected when receiving the PO, the cost of both 10-packs received will be applied to the material cost of the Job. Excess parts ordered and received to the Job would need to be returned to stock if not needed for the Job.

#### Multiple package quantities for the same Part

The Part setup allows you to setup the same Vendor for the same part with different package quantities. When creating a PO for parts within a Job record, the largest package quantity will always be used as the default. If the Job required 1 of the part shown below, and the PO is created within the Job, the default order quantity will be 1 package of 10.

| Part Edit               |                    |                |                  |               |               | ×           |
|-------------------------|--------------------|----------------|------------------|---------------|---------------|-------------|
| Part 1025-WP            |                    |                |                  |               | ſ             | Inactive    |
| ني P <u>a</u> rt Detail | 🛒 Vendors 🛛 🧝      | Alt. Parts 📔 🚍 | Warehouses 📔 📃 🤇 | Custom Fields | Documents (   | 0)          |
| Vendor                  | Vendor Part        | Purchase Cost  | Descripton       |               | uantity Prima | y List Pric |
| ADI                     | 1025-10PK          | 2.5000         | Wall Plate White | - 10 Pack     | 10 Y          | 1.500       |
| •                       |                    |                |                  |               |               |             |
| Vendor                  | ADI                |                | •                | Purchase Cost | 2.5000        |             |
| Vendor Part             | 1025-10PK          |                |                  | List Price    | 1.5000        |             |
| Description             | Wall Plate White - | 10 Pack        |                  | Quantity      | 10            |             |
|                         | Primary Vendor     | N              |                  |               |               |             |
|                         |                    |                |                  |               |               | 4           |

#### **Sales Management**

#### Prospects

Two new fields have been added to the Prospect data entry form, *Master Account* and *Retain Data after Apply*. These new fields will be described below and on the following page. Further, the *Inactive* checkbox on the Prospect form has been moved to the bottom of the form (previously located at the upper right of the form).

The *Master Account* field is a drop-down list which allows you to link the Prospect record to an existing Master Account. If your company is using Opportunities within Sales Management, when the Opportunity is Resolved and converted into a Customer, the Prospect will be setup as a Subaccount and attached to the Master Account selected on the Prospect form.

| Prospect                                                                  | Entry                                                                            |                                                                                                    |                                                             |
|---------------------------------------------------------------------------|----------------------------------------------------------------------------------|----------------------------------------------------------------------------------------------------|-------------------------------------------------------------|
| C <u>o</u> mpany<br><u>N</u> ame<br><u>T</u> itle                         | C Residential C Commercial<br>Plymouth Spring Company<br>Mark Larsen             | Master Account<br>Temperature<br>Phone <u>1</u>                                                                                          | 10472<br>HOT<br>(734) 358-4736                              |
| <u>A</u> ddress<br>Status<br>Pri. So <u>u</u> rce<br>Sec. So <u>u</u> rce | 36588 Commercial Drive<br>Plymouth, MI 48170<br>New<br>Self-Generated<br>Re-Flag | Phone <u>2</u><br><u>M</u> obile<br><u>P</u> ager<br>Fa <u>x</u><br>E <u>m</u> ail<br>Sales Department<br>Salesperson<br>2nd Salesperson | marklarsen@plymouthspring.com<br>Sales ▼<br>George.Miller ▼ |
| Resolution<br>Comments:                                                   |                                                                                  | Next Follow Up<br>Resolution Date                                                                                                    | ata after Apply                                             |

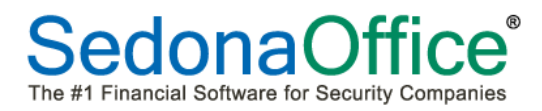

The new checkbox field, *Retain Data after Apply*, was designed to remember the values selected for Prospect Status, Primary Lead Source, Sales Department and Salesperson when creating the next Prospect record. If you do not want the form to remember the previous selections, then do not check this box.

| Prospect         | Entry                              |                          |                               |
|------------------|------------------------------------|--------------------------|-------------------------------|
|                  | C <u>R</u> esidential ⓒ Commercial |                          |                               |
| C <u>o</u> mpany | Plymouth Spring Company            | Master Account           | 10472 💌                       |
| <u>N</u> ame     | Mark Larsen                        | <u>T</u> emperature      | HOT                           |
| <u>T</u> itle    | Security Manager                   | Phone <u>1</u>           | (734) 358-4736                |
| Address          | 36588 Commercial Drive             | Phone 2                  |                               |
| Address          | Plymouth, MI 48170                 | Mobile                   |                               |
|                  |                                    | <u>P</u> ager            |                               |
| Status           | New                                | Fa <u>x</u>              |                               |
| Pri. Source      | Self-Cenerated                     | E <u>m</u> ail           | marklarsen@plymouthspring.com |
| Sec. Source      |                                    | Sales Department         | Sales                         |
|                  |                                    | Salesperson              | George.Miller                 |
|                  |                                    | 2 <u>n</u> d Salesperson | <b>•</b>                      |
|                  |                                    | N <u>e</u> xt Follow Up  |                               |
| Resolution       |                                    | Resolution Date          |                               |
| Comments:        |                                    |                          | A                             |
|                  |                                    |                          | -                             |
|                  |                                    | -                        |                               |
|                  | Import Inactive                    | Retain D                 | ata after ApplyApply          |
|                  |                                    |                          |                               |
|                  |                                    |                          |                               |

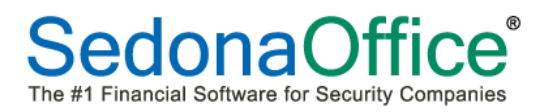

#### SedonaService

#### SedonaSchedule

With the release of SedonaOffice 5.6.19?, SedonaService is being re-named SedonaSchedule and will now provide the ability to schedule and dispatch Job Appointments. Detailed information on how to use the options for scheduling and managing Job Appointments is available in a separate Reference Document.

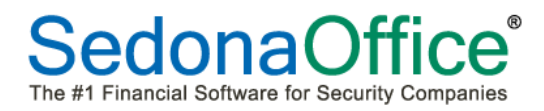

#### **Ticket Queue**

Two new columns have been added to the field chooser of the Ticket Queue: *Resolution Code* and *Customer Comments*.

| () + + +                                                      | Service Ticket Queue Opti           |            | _                 |                 | -         |              |
|---------------------------------------------------------------|-------------------------------------|------------|-------------------|-----------------|-----------|--------------|
| View Service Options                                          | Queue                               |            |                   |                 |           |              |
| Open Appointment No<br>Appointment I                          | Go Resolved Unresolved<br>Back View | Closed     | Queue View Servi  | ce Ticket<br>ge |           |              |
| Calendar                                                      |                                     | Drag a col | umn header here t | o group by th   | at column |              |
| November 2013 December 20     S M T W T E S S M T W T         | 13 <b>)</b>                         | Ticke V    | Created On V      | PR              | ⊽ ST      |              |
| 12 12 Tield                                                   |                                     | 2348       | 07/17/2013        | Low             | CL        |              |
| 3 4 5 6 7 8 9 8 9 1                                           |                                     | 2329       | 07/08/2013        | Medium          | CL        |              |
| 10 11 12 13 14 15 16 15 16 1<br>17 18 19 20 21 22 23 22 23 22 | Cust Comments                       | 2327       | 07/08/2013        | Medium          | CL        |              |
| 24 25 2627 28 29 30 29 30 3                                   | Customer Name                       | 2326       | 07/08/2013        | Medium          | CL        | 7/8/2        |
|                                                               | Customer Number                     | 2279       | 05/28/2013        | Medium          | CL        | 5/28         |
|                                                               | Date 1                              | 2271       | 04/08/2013        | Medium          | CL        |              |
| 0                                                             |                                     | 2268       | 03/22/2013        | Medium          | CL        |              |
| Site                                                          | Map Code                            | 2266       | 03/22/2013        | Medium          | CL        |              |
|                                                               | Money Label 2                       | 2262       | 03/20/2013        | Medium          | CL        |              |
|                                                               |                                     | 2259       | 03/11/2013        | Medium          | CL        |              |
| System                                                        | PR                                  | 2255       | 03/11/2013        | Medium          | CL        | <b>2/2</b> 5 |
| Contact                                                       | Problem                             | 2251       | 02/24/2013        | Medium          | CL        | <b>2/2</b> 5 |
|                                                               |                                     | 2244       | 02/23/2013        | Medium          | CL        |              |
| Problem                                                       | Resolution Code                     | 2243       | 02/23/2013        | Medium          | CL        |              |
| Technician                                                    |                                     | 2242       | 02/23/2013        | Medium          | CL        |              |
|                                                               |                                     | 2241       | 02/23/2013        | Medium          | CL        |              |
| Scheduled                                                     |                                     |            |                   |                 |           |              |

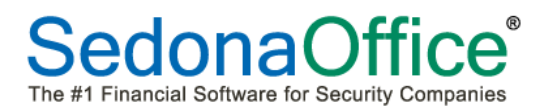

#### **Ticket Parts Reconciliation**

Tickets have been enhanced to now reconcile the Parts used on a ticket prior to being able to invoice a ticket. If the ticket is non-billable, the parts reconciliation check is performed when attempting to close the ticket.

If a part was entered on a Ticket and the Issue from Stock checkbox was un-checked, and a Purchase order was not created (and received) for the part, the application will stop the User from invoicing or closing the ticket until a correction has been made. The User would need to either check the Issue from Stock checkbox or remove the part from the ticket.

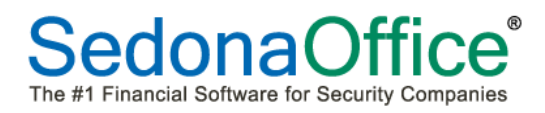

#### **Ticket Journal**

A new option has been added to list of the Ticket Journal labeled **Parts Reconcile.** When selecting the Parts Reconcile option, you may view parts that have been added to the Equipment and Parts form. Parts that have not yet been issued to the ticket will display in a red font in the balance column.

| Ticket       Cound       Service       Custom       Appointments       Billing       Documents       Equipment       Date       Other       Purchase       Service       Ticket       Ticket                                                                                                    |     |                    | -                 | Journal                |               |                                                                                                    | off factors                                                                                | - 8.2                                |                                                                            | Ticket #2355       |                                                    | . * 1        | ÷      | -                    | 0       | ×         |
|----------------------------------------------------------------------------------------------------|-----|--------------------|-------------------|------------------------|---------------|----------------------------------------------------------------------------------------------------|--------------------------------------------------------------------------------------------|--------------------------------------|----------------------------------------------------------------------------|--------------------|----------------------------------------------------|--------------|--------|----------------------|---------|-----------|
| Next     Indixed     Corr     Custome     Status     Corr     Notifications       Customer     30485<br>Sparks, Desiree     Created     8/22/2013 4:18:00 PM     Corr     Image: Corr     Image: Corr       Ste     Desiree Sparks, Desiree     Created By     Administrator     Phone     Ext       Ste     Desiree Sparks, Desiree     Status     Resolved     Notify     Image: Corr       Reg No.     Δ     Type     Date     Δ     Reference     Acct     Description     Exp Type     Amon       225245     LABOR     11/26/2013     Svc Labor     521100     COS - Service-Labor T & M     L     \$70       225245     LABOR     11/26/2013     Svc Labor     258200     Deferred Labor - Service     (\$70       Image: Corr     Sec Labor     258200     Deferred Labor - Service     (\$70     (\$70       Image: Corr     Sec Labor     258200     Deferred Labor - Service     (\$70       Image: Corr     Sec Labor     Cented B//22/2013 4:18:00 PM     Corract     Image: Corr       Image: Corr     Sec Labor     Cented B//22/2013 4:18:00 PM     Corract     Image: Corr       Image: Corr     Sec Labor     Cented B//22/2013 4:18:00 PM     Corract     Image: Corr       Image: Corr     Sec Labor <th>Se</th> <th><i>f</i><br/>envice</th> <th>Custom</th> <th>Appointin</th> <th>ments</th> <th><b>\$</b><br/>Billing D</th> <th>Documents</th> <th>Equipment Jou</th> <th>mal Notes</th> <th>Other Purcha</th> <th>se Servic</th> <th>e Ticket</th> <th>Ticket</th> <th></th> <th></th> <th></th>                                                                                                    | Se  | <i>f</i><br>envice | Custom            | Appointin              | ments         | <b>\$</b><br>Billing D                                                                                     | Documents                                                                                  | Equipment Jou                        | mal Notes                                                                  | Other Purcha       | se Servic                                          | e Ticket     | Ticket |                      |         |           |
| Customer     30465<br>Sparks, Desiree     Created     8/22/2013 4:18:00 PM     Contact       Site     Desiree Sparks     Created By     Administrator     Phone     Ed       Site     Desiree Sparks     Created By     Administrator     Phone     Ed       Reg No.     A     Type     Date     A     Reference     Acct     Description     Exp Type     Amount       225245     LABOR     11/26/2013     Svc Labor     521100     COS-Service-Labor 18.M     L     \$70       225245     LABOR     11/26/2013     Svc Labor     528200     Deferred Labor - Service     (\$70)       View     View     Sure Labor     258200     Deferred Labor - Service     (\$70)       View     Sure Labor     Created     8/22/2013 4:18:00 PM     Cortact     Image: Status       View     Sure Status     Created By     Administrator     Phone     Image: Status       Status     Southampton Arc     Status     Scheduled     Notify     Image: Status                                                                                                    |     |                    | Ticlus            | und L                  |               |                                                                                                    | (0)                                                                                        | Go To                                |                                                                            | inclusion of delis | (0) 1115(0)                                        | <i>y</i> 20g | croup  | Notifications        |         |           |
| Ste     Desires Sparks     Created By     Administrator     Phone     Ext       829     Suthamption Au     Status     Resolved     Notify     Image: Status       Reg No     A     Type     Date     A     Reference     Acct     Description     Exp Type     Amon       225245     LABOR     11/26/2013     Svc Labor     521100     COS - Service-Labor T & M     L     \$70       225245     LABOR     11/26/2013     Svc Labor     258200     Deferred Labor - Service     (\$70.1       Image: Summary     Svc Labor     258200     Deferred Labor - Service     (\$70.1       Image: Summary     Summary     Service     Service     (\$70.1       Image: Summary     Summary     Service     Service     (\$70.1       Image: Summary     Summary     Service     Service     (\$70.1       Image: Service     Service     Service     Service     (\$70.1       Image: Service     Service     Service     Service     (\$70.1       Image: Service     Service     Service     Service     Service       Image: Service     Service     Service     Service     Service       Image: Service     Service     Service     Service     Service                                                                                                    | Cu  | istomer            | 30465<br>Sparks,  | Desiree                | 1             |                                                                                                    | Created                                                                                    | 8/22/2013 4:1                        | 8:00 PM                                                                    | Contact            |                                                    |              |        | -                    |         |           |
| Canton MI 43188     Justus     Nestive     Notify       Reg No. A     Type     Date     A     Reference     Acct     Description     Exp Type     Amor       225245     LABOR     11/26/2013     Svc Labor     521100     COS - Service-Labor T & M     L     \$70       225245     LABOR     11/26/2013     Svc Labor     258200     Deferred Labor - Service     (\$70.1       Ticket #2255       Journal       Ticket #2255       Outrial       Cested     8/22/2013 4:18:00 PM       Cested     8/22/2013 4:18:00 PM       Cested     8/22/2013 4:18:00 PM       Cested 8/22/2013 4:18:00 PM       Cested 8/22/2013 4:18:00 PM       Cested 8/22/2013 4:18:00 PM       Cested 8/22/2013 4:18:00 PM       Cested 8/22/2013 4:18:00 PM       Cested 8/22/2013 4:18:00 PM       Cested 8/22/2013 4:18:00 PM       Cested 8/22/2013 4:18:00 PM       Cested 8/22/2013 4:18:00 PM       Cested 8/22/2013 4:18:00 PM       Cested 8/22/2013 4:18:00 PM       Cested 8/22/2013 4:18:00 PM       Cested 8/22/2013 4:18:00 PM       Cested 8/22/2013                                                                                                    | Sit | e                  | Desiree<br>829 Sc | e Sparks<br>outhamptor | n Av          |                                                                                                    | Created I                                                                                  | By Administrator                     |                                                                            | Phone              |                                                    |              | Ex     | t                    |         |           |
| Reg No.       A       Type       Date       A       Reference       Acct       Description       Exp Type       Amore         225245       LABOR       11/26/2013       Svc Labor       521100       COS - Service-Labor T & M       L       \$700         225245       LABOR       11/26/2013       Svc Labor       258200       Deferred Labor - Service       (\$70.1         Tocket #2355         Tocket #2355         Contract       Image: Contract         Image: Contract         Vew         Created       8/22/2013 4:18:00 PM         Created B/ Administrator         Sparks       Desiree       Sparks         Secturanylon A/<br>Canton MI 48188         Rescruction         Ticket 0/y       Issued 0/y         Belence         Ticket 0/y       Issued 0/y         Belence         Ticket 0/y       Issued 0/y         Rescruction         Ticket 0/y       Issued 0/y         Belence         Status         Status       Status                                                                                                    |     |                    | Canton            | MI 48188               | 1             |                                                                                                    | Judius                                                                                     | Neadived                             |                                                                            | Notity             |                                                    |              |        |                      |         |           |
| Svc Labor     521100     COS - Service-Labor T & M     L     \$70       225245     LABOR     11/26/2013     Svc Labor     258200     Deferred Labor - Service     (\$70.1       Ticket #2355       Total     Ticket #2355       Outmat       Detail       Outmat       Outmat <t< th=""><th>F</th><th>Reg No.</th><th>Δ</th><th>Туре</th><th></th><th>Г с</th><th>Date △</th><th>Reference</th><th>A</th><th>ct</th><th>De</th><th>scription</th><th></th><th>Ехр Туре</th><th></th><th>Amount</th></t<>                                                                                                    | F   | Reg No.            | Δ                 | Туре                   |               | Г с                                                                                                    | Date △                                                                                     | Reference                            | A                                                                          | ct                 | De                                                 | scription    |        | Ехр Туре             |         | Amount    |
| ZZ3243     DABOR     T1726/2013     Svc Labor     258200     Deferred Labor - Service     (\$70.1       Image: Source of the service of the service of the |     | 22524              | r .               | 1400                   |               |                                                                                                    | 00/2012                                                                                    | Svc Labor                            | 521100                                                                     | CO                 | S-Service                                          | -Labor T &   | м      | L                    |         | \$70.00   |
| Journal     Ticket #2355       Ticket #2355       Ticket #2355       Journal       Detail       Detail       Summary       Wew       Custower Sparks, Desiree       Ste       Desires Sparks, Desiree       Status       Scheduled       Notify       Description       Ticket City       Issued City       Balance       1                                                                                                    |     | 22524              | 9                 | LABOI                  | •             | 110                                                                                                    | 20/2013                                                                                    | Svc Labor                            | 258200                                                                     | Def                | erred Labor ·                                      | Service      |        |                      |         | (\$70.00) |
|                                                                                                    |     |                    |                   |                        | Custor<br>Ste | Ticket<br>Itetail<br>ummary<br>arts Reconcileu<br>View<br>Mer 30465<br>Sparkt<br>Desire<br>829 S<br>Cantor | Journal<br>Journal<br>a. Desiree<br>te Sparks<br>te Sparks<br>touthampton Av<br>n MI 48188 | Creat<br>Creat<br>Statu<br>VISTA 615 | ed 8/22/2013<br>ed By Administra<br>s Scheduled<br>Description<br>0 KEYPAD | 4:18:00 PM<br>tor  | Ticket #2355<br>Contact<br>Phone<br>Notfy<br>Ticke | (Gy          | 0      | Ed<br>Ed<br>Sued Ghy | Balance |           |
|                                                                                                    |     |                    |                   |                        |               |                                                                                                    |                                                                                            |                                      |                                                                            |                    |                                                    |              |        |                      |         |           |

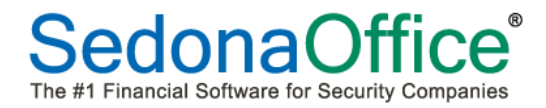

This Page Intentionally Left Blank

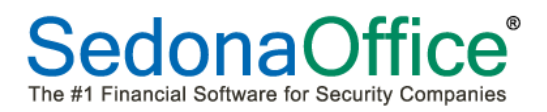

## **Application Corrections**

#### **Accounts Payable**

- **Purchase Order Warehouse**: Corrected a reported issue; while in the Warehouse field of the Purchase Order header and typing the first letter of the Warehouse then pressing tab would select the desired Warehouse but not refresh the Branch field which is associated with the Warehouse.
- **Purchase Order G/L Expense Type**: Corrected a reported issue; when selecting a previously used G/L Account [for the Vendor on the PO] as an Expense Item on a Purchase Order, the previously saved Job Expense Type will default into the expense line. When clicking on the G/L Account lookup button on the Expense line and selecting a previously used G/L Account for the Vendor, the Job Expense Type was defaulting to 'O'.

#### **Accounts Receivable**

• Additional Name field on BillTo Printing on Invoices: Corrected a reported issue; when an Invoice is linked to a non-primary BillTo and that BillTo record contained information in the Additional Name field, the Additional Name information was not printing on the Invoice.

#### **Client Management**

- **Cancellation Queue**: Corrected a reported issue; Clicking on the "Completed Only" checkbox presented an error message.
- **Remove RMR Cancellation on a Subaccount**: Corrected a reported issue; If a Recurring Line was flagged to Bill To the Master Account, when using the option to Remove the RMR Cancellation, the Bill To Master checkbox was being un-checked on the active recurring line.
- **Multiple BillTo Records**: Corrected a reported issue; When clicking on the Bill To option on the Customer Tree within the Customer Explorer, all BillTo names displayed in the Active Pane showed the same Name as the Primary BillTo record.

#### Application Corrections (continued)

#### Inventory

- **Parts on Miscellaneous Invoice**: Corrected a reported issue; In SedonaSetup, if the Inventory option "Do Not Allow Negatives" is implemented, a User was able to enter a quantity of a part that was not available in the Warehouse selected on the Invoice.
- **Inventory Count Sheet Printing**: Corrected a reported issue; When all Warehouses are locked down at the same time for Physical Inventory, when printing the Count Sheets, the Warehouse Code was not printing on the count sheet.

#### Job Management

• Job Invoicing Install Charges: Corrected a reported issue; Invoice amount was rounding differently on the invoice as opposed to the posting to the general ledger.

#### Sales Management

• **Opportunity Address**: Corrected a reported issue; When a Prospect was created for an existing customer, the Site Address on the Opportunity record was being populated with the customer billing address.

#### SedonaService

• **Ticket Dispatch Time**: Corrected a reported issue; Unable to enter a time of prior to 7:00am in the Ticket Dispatch form. To enter a time prior to 7:00 am, the User must enter a leading zero i.e.: 06.00 for 6:00 am.

#### SedonaSetup

- User Group Permissions: Corrected a reported issue; User Groups that did not have the permission to *Credit Off Invoices* or *Make a Deposit* we not stopped from performing these transactions.
- **Routes Setup Table**: Corrected a reported issue; When clicking on the checkbox to include inactive, an error message was being presented to the User.